## In-call options and Call Transfer

- When on a call, you can <sup>§</sup> Mute your microphone, bring up the <sup>Ⅲ</sup> Keypad for DTMF/short code input, switch the audio output to <sup>●</sup>) Speaker and initiate a second call by pressing <sup>+</sup> Add call. You can also place a call on <sup>II</sup> Hold or transfer the call to another user.
- 2 To transfer an active call, press (→ Transfer to bring up a list of contacts, then select the user you wish to transfer the call to or dial an external number using the **iii** Keypad.
- **3** When connected to the destination user/number, you can press **Transfer** to complete the transfer or **Cancel** to return to the previous caller.

Note: Transfers are 'unattended' by default, meaning that transfers go directly to your chosen user. To change this to 'attended' for a supervised transfer, go to Settings, and edit within Calls section.

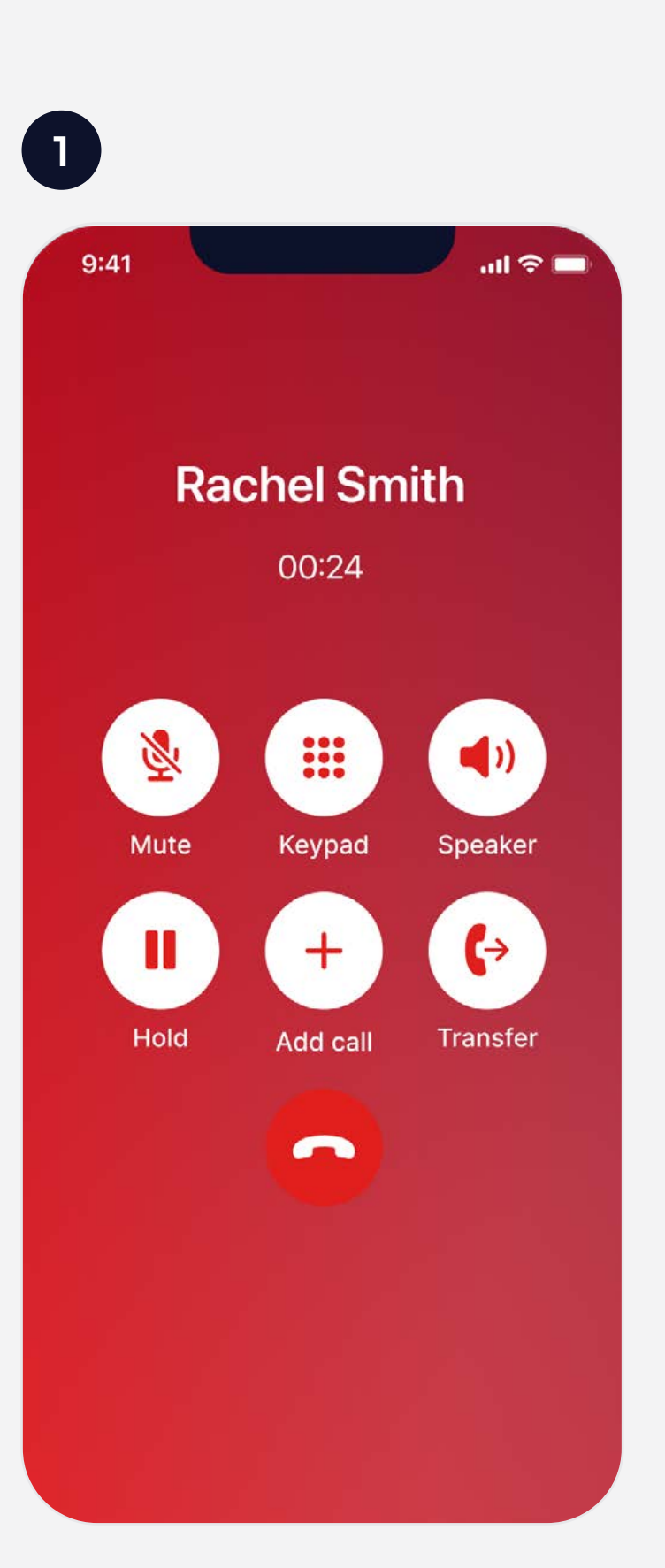

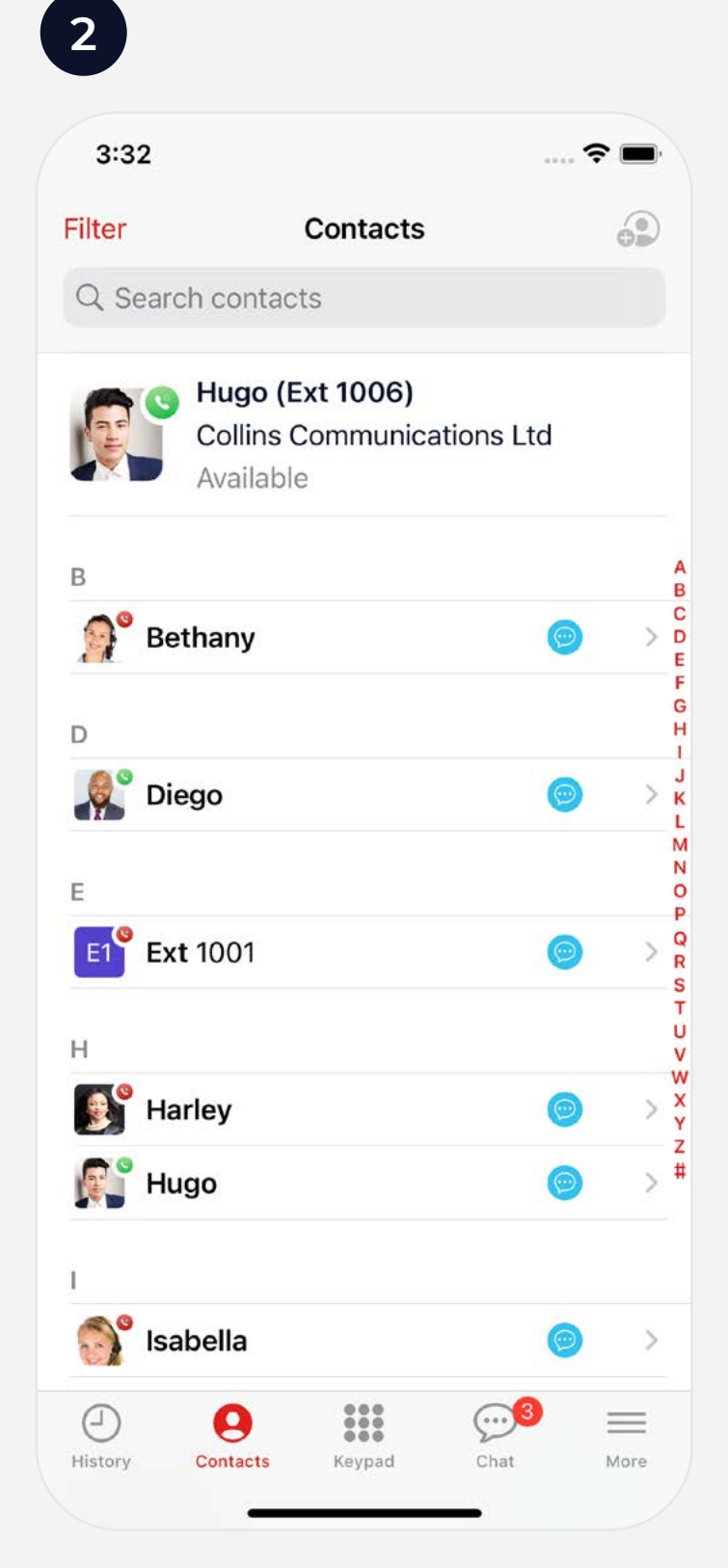

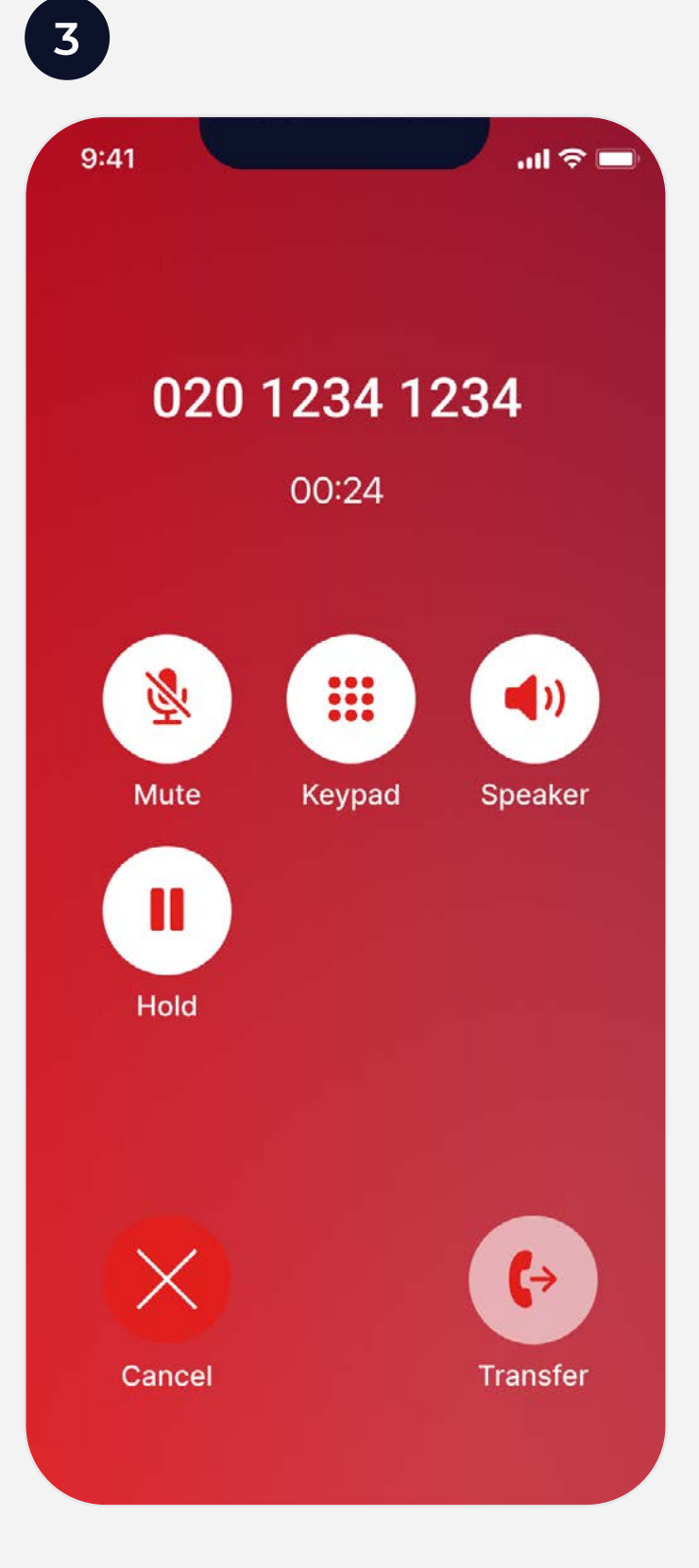

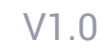

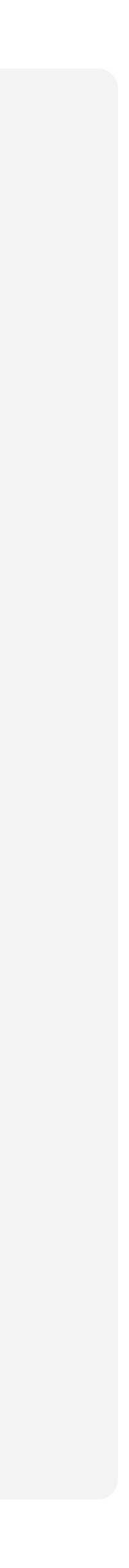